## 沖縄県護国神社

新規ユーザー登録方法

1.トップページから、「ユーザー登録はこちら」をクリックします。

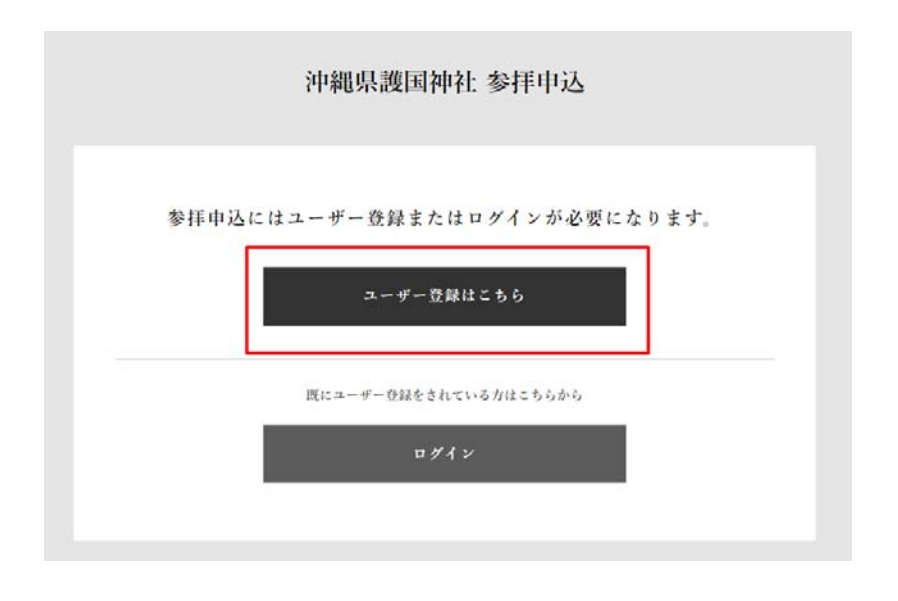

- 2.「ユーザー登録」画面が表示されるので、入力します。
  - ※「ふりがな」は「ひらがな」での入力をお願いします。※住所のふりがな部分で数字とアンダーバーを入力する際には半角での入力になります。

|               | ユーサー登録      |
|---------------|-------------|
| 項目は必須です。      |             |
| ログイン情報        |             |
| ログイン名 (*)     | * 0.555/2/2 |
| E Mail (*)    |             |
| E Mail再入力 (*) |             |
| 連絡先           |             |
| 住,所(*)        | 住所          |
|               | 建物          |
| (住所ふりがな (*)   |             |
| 团体名 (*)       |             |
| 団体名ふりがな (*)   | ※ひらがな入力     |
| 代表者役職 (*)     |             |
| 代表老氏名 (*)     |             |

3.入力が完了したら、画面下の「確認する」ボタンをクリックします。

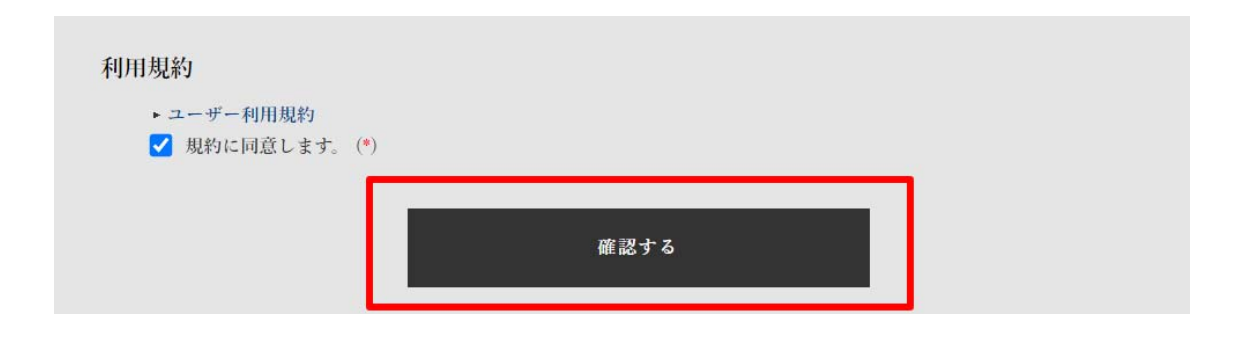

4.次に「ユーザー登録」の確認画面が表示されるので、確認後「登録する」をクリックします。

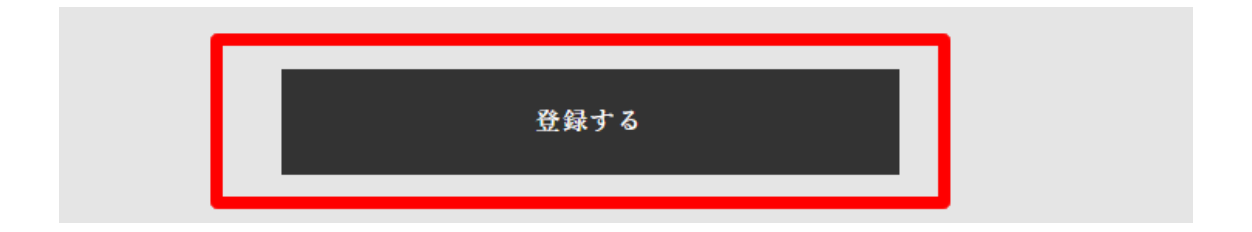

5. ユーザー登録完了の画面が表示されます。

6. ご入力いただいたメールアドレスに、ご登録確認のメールをお送りしていますので ご確認ください。

ユーザー登録後のご予約は、サイトヘログインしてからお申込み下さい。 ※「新年祈願祭」のご予約は2024年10月1日(火)からとなります。

【ログイン URL】

https://www.okinawa-gokoku.jp/reservation/okinawagokoku-login.php

※登録情報の変更は、上記 URL から修正いただけます。 ※メールが届かない場合はご連絡ください。

※Gmail やヤフーメールなどのフリーメールをご利用の方は、登録完了のメールが届かない 可能性がございます。当サイトのドメイン (okinawa-gokoku. jp) を迷惑メールの解除を行 ってください。